# Clavinova CVP-409/407/405/403/401, CGP-1000 Installationsanleitung

Achtung: Schalten Sie das Instrument nicht aus oder entfernen das USB-Speichermedium während des Vorgangs.

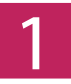

#### Download der Firmware

- 1) Laden Sie die Zip-Datei herunter.
- 2) Entpacken Sie die sechs Dateien, die die Zip-Datei enthält.
- 3) Stecken Sie das USB-Speichermedium an Ihren Computer.
- 4) Kopieren Sie die entpackten Dateien in das Hauptverzeichnes des USB-Speichermediums.

### Anschluss des USB-Speichermediums

Stecken Sie das USB-Speichermedium, das die Upgrade-Dateien enthält, an den USB TO DEVICE-Anschluss Ihres Instrumentes.

Achtung: Stellen Sie sicher, dass das USB-Speichermedium korrekt mit dem Anschluss verbunden ist. Stecken Sie das USB-Speichermedium nicht gewaltsam an den Anschluss; dies könnte den Anschluss oder das Speichermedium beschädigen.

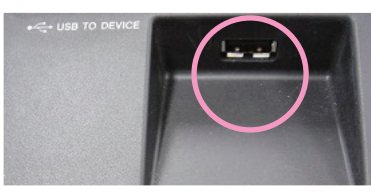

#### Installieren des Upgrade Programms

Halten Sie den [START/STOP] Schalter der STYLE CONTROL-Einheit gedrück und schalten Sie anschließen das Instrument ein.

Halten Sie den [START/STOP] Schalter gedrückt bis das folgende Display erscheint.

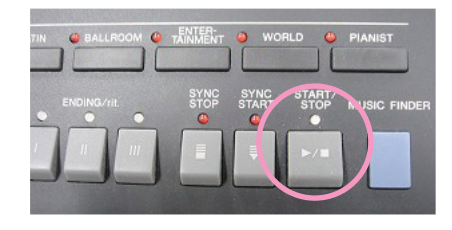

| System Booter ver.1.00               |
|--------------------------------------|
|                                      |
|                                      |
|                                      |
|                                      |
| - PROGRAM INSTALLER -                |
| Now loading. Please wait a moment    |
|                                      |
|                                      |
|                                      |
|                                      |
|                                      |
| Converget(C) 2007 Vamaba Corporation |
| Copyright(C) 2007 Tamana Corporation |

Nach wenigen Augenblicken erscheint das nachstehende Display.

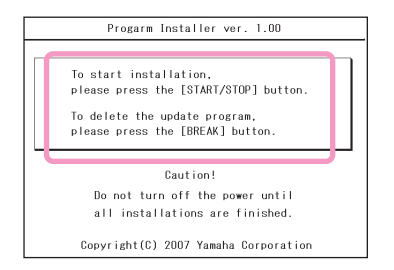

Drücken Sie den [START/STOP] Schalter um die Installation zu starten. Fahren Sie fort mit Schritt 4. (Ausführen der Installation).

Drücken Sie den [BREAK] Schalter um die Upgrade-Daten auf dem USB-Speichermedium zu löschen.

Fahren Sie fort mit Schritt 5. (Löschen der Upgrade-Daten).

## Ausführen der Installation

Drücken Sie den [START/STOP] Schalter um die Installation zu starten.

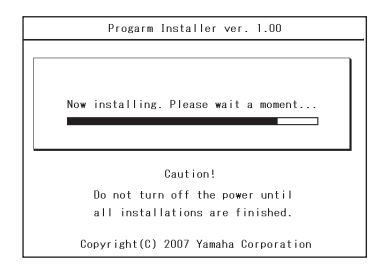

Wenn die Installation abgeschlossen ist, erscheint das folgende Display.

| Progarm Installer ver. 1.00                |
|--------------------------------------------|
|                                            |
|                                            |
| Updating bas been completed                |
| Turn the nower off                         |
|                                            |
| The version of the installed program       |
| is "1.10".                                 |
|                                            |
|                                            |
|                                            |
| Conversion + (C) 2007 Versela Componentian |
| Copyright(C) 2007 Yamana Corporation       |

Schalten Sie das Instrument nun aus und anschließend wieder ein.